# English-Phonetic Hebrew Keyboard by Nerd in the Word

Thank you for downloading our keyboard! I hope you find this keyboard layout helps you become more productive in your study of Biblical Hebrew. In this document you will find installation instructions as well as a keyboard map layout you can use to locate key positions.

## **Installation Instructions**

#### How to install

1. Double Click the Installer File

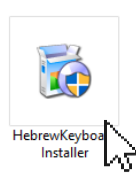

2. Click Next

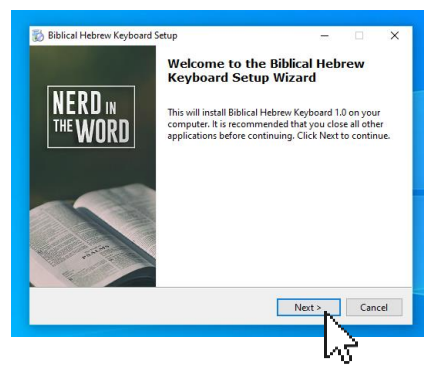

**3.** A second dialog will open after a few seconds confirming a successful installation

| 🐞 Biblical Hebrew Keyboard Setup —                                          |        |                                                                             |
|-----------------------------------------------------------------------------|--------|-----------------------------------------------------------------------------|
| Installing                                                                  | NERDI  |                                                                             |
| Please wait while Setup installs Biblical Hebrew Keyboard on your computer. | WURU   | 得 English-Phonetic — X                                                      |
| Configuring                                                                 |        | Installation Complete                                                       |
|                                                                             |        | English-Phonetic has been successfully installed.<br>Click "Close" to exit. |
|                                                                             |        | Cancel < Back Close                                                         |
| < Back Next >                                                               | Cancel |                                                                             |

4. Close the dialog

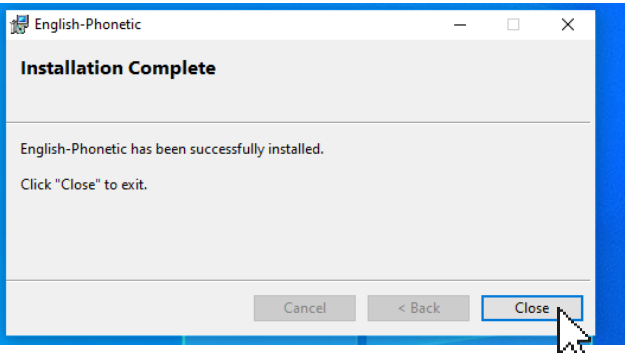

 Click finish. (This will reboot your computer to complete the installation. Rebooting assures the new keyboard is correctly registered in the Windows OS)

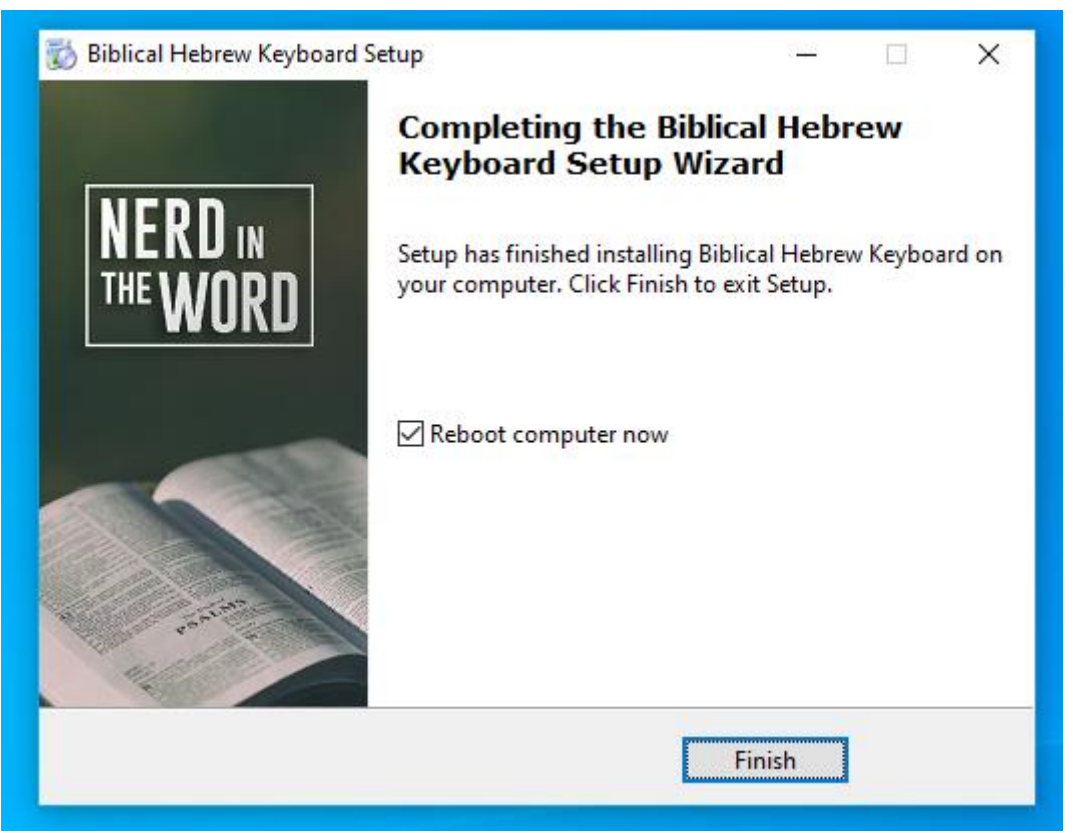

### How to use the Keyboard

#### **Enabling the Keyboard**

**1.** Look for the language selector at the bottom right of your computer screen and click on it.

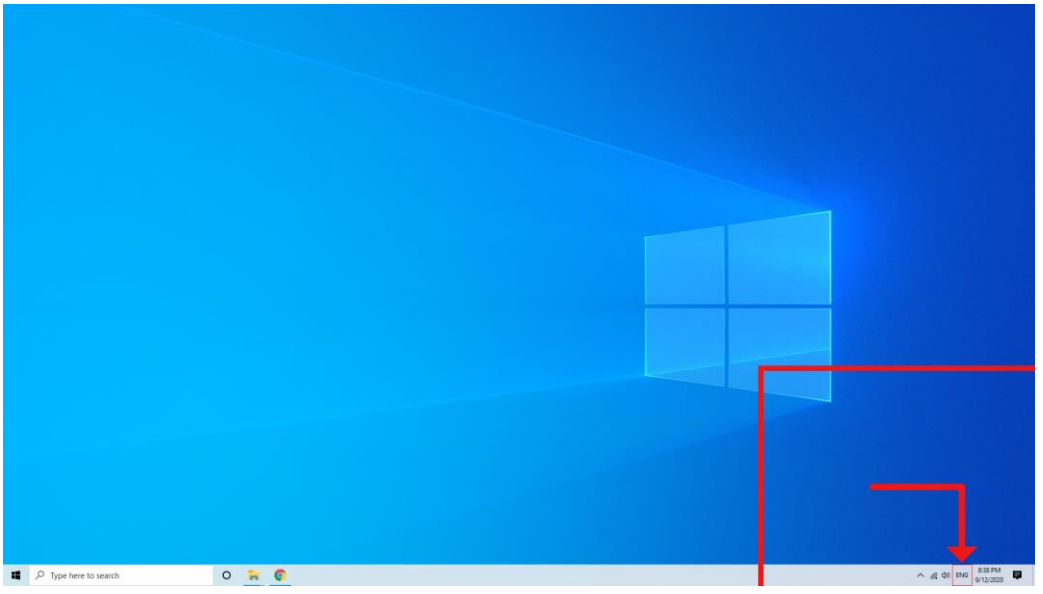

2. Now Select "English-Phonetic" keyboard under the Hebrew section. (You can also use the keyboard shortcut Win + Space to quickly change keyboard layouts)

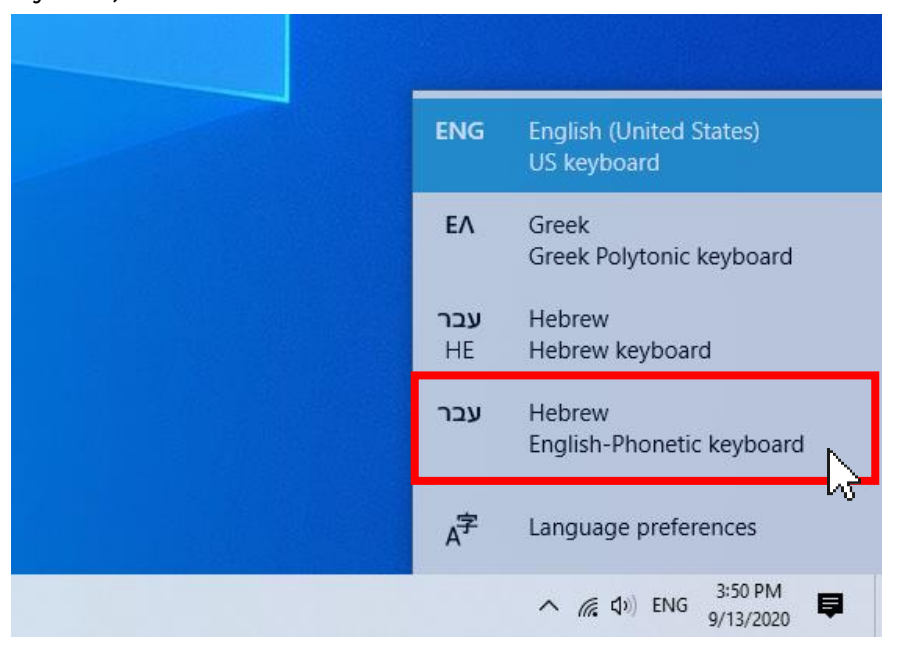

**3.** You are now ready to use Nerd in the Word's English-Phonetic Hebrew keyboard!

# **Keyboard Mappings**

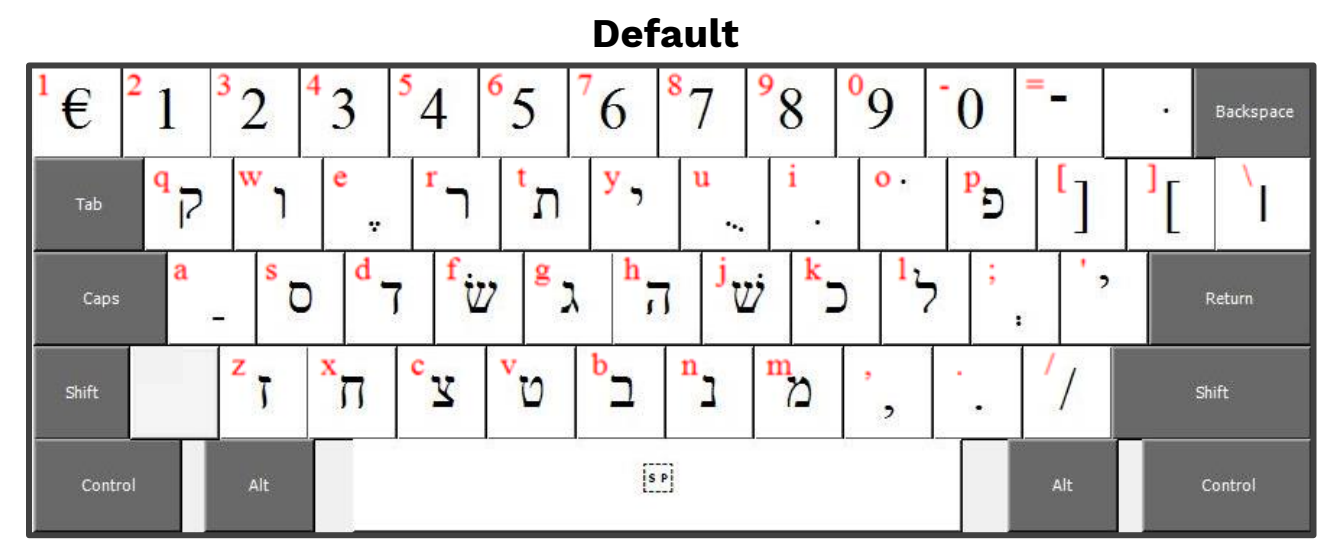

### Shift

| 1 ∾   | <sup>2</sup> ! | ר 3 | 4  | ſ     | <sup>5</sup> ៧ | <mark>6</mark> | د 7 | <mark>8</mark> r | 9            | <sup>0</sup> ) | -(     | -          |    | Backspace |
|-------|----------------|-----|----|-------|----------------|----------------|-----|------------------|--------------|----------------|--------|------------|----|-----------|
| Tab   | <b>q</b> •     | w   |    | e<br> | r              | t              | y10 | u                | i            | 0.             | p<br>J | [}         | ]{ | ÌI        |
| Caps  | a              | Ŧ   | °W | d     | f              | g              | h   | j                | k_           | 1.             | ;      | <b>'</b> " |    | Return    |
| Shift |                | Z   |    | x     | ۳              | v              | b   | n<br>]           | <sup>m</sup> | ע              | Х      | <b>'</b> ? | s  | nift      |
| Contr | ol             | Ali |    |       |                | 2              | s   | P                |              |                |        | Alt        | c  | Control   |

### Alt + Ctrl

| <sup>1</sup> \$ | 2  | 3<br>v | 4<br>、 | 5<br>, | 6<br>ມ | 7<br>、 | 8<br>J   | 9<br>v   | 0<br>s | -<br>v   |            | ٥ | Backspace |
|-----------------|----|--------|--------|--------|--------|--------|----------|----------|--------|----------|------------|---|-----------|
| Tab             | q  | w      | e      | r o    | t      | У      | u        | i        | о<br>т | p        | [          | ] | \<br><    |
| Caps            | a  | т      | d      | f      | g (    | h.     | j        | k        | 1,     | ;        | ; .        |   | Return    |
| Shift           |    | z      | x      | c      | v      | ь<br>• | n        | m<br>[N] | ·«     | ·<br>>>> | <b>'</b> , |   | Shift     |
| Contr           | ol | Alt    |        |        |        | Ĩs     | H)<br>P) |          |        |          | Alt        |   | Control   |

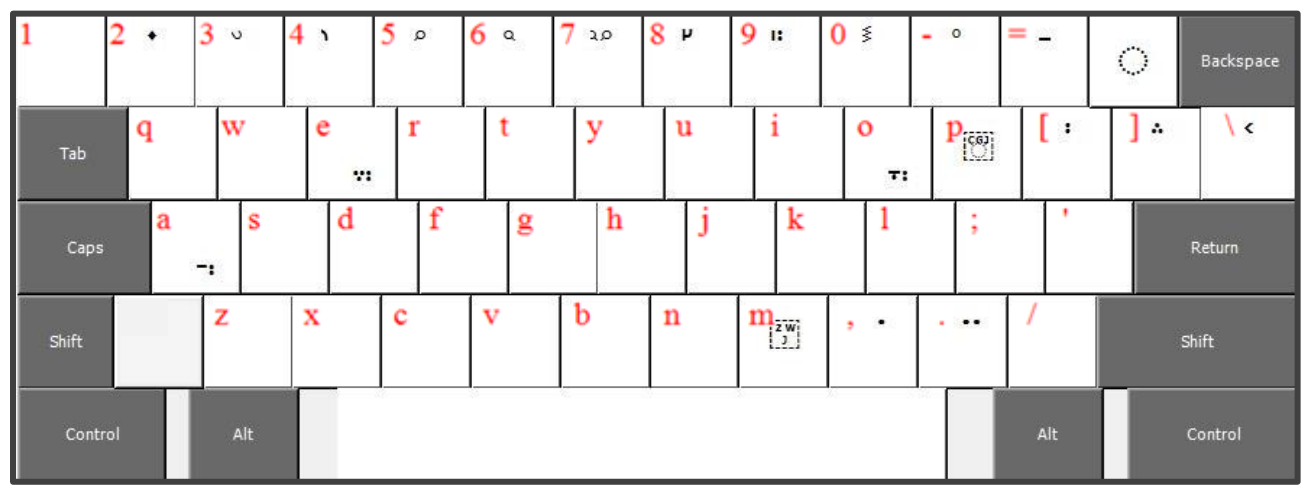

Shift + Alt + Ctrl

## How to Uninstall

If you wish to uninstall the keyboard, follow the installation instructions as you would when you first install it. Rather than getting a "successful installation" prompt, you will be given the choice to either repair or remove the keyboard. Choosing remove will uninstall it and completely remove it from your PC. If for some reason you no longer have the installer file, simply redownload it from the Nerd in the Word website.